## **Google Certificate Install**

Instructions for iOS (and iPadOS)

To use Google search or any of the Google apps on your device you need to download and install the Google Certificate.

These steps are only required for personal devices and not school owned devices.

To follow these steps, please ensure you use Safari (other web browsers behave differently).

- 1. In Safari, go to <u>https://cert.cranleigh.org</u> (or scan the QR code).
- **2.** Click the yellow "Download Certificate" button at the top of the page.

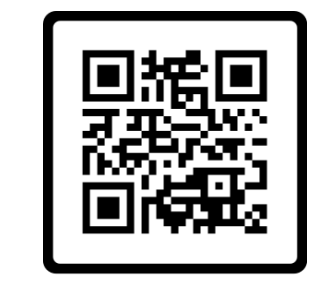

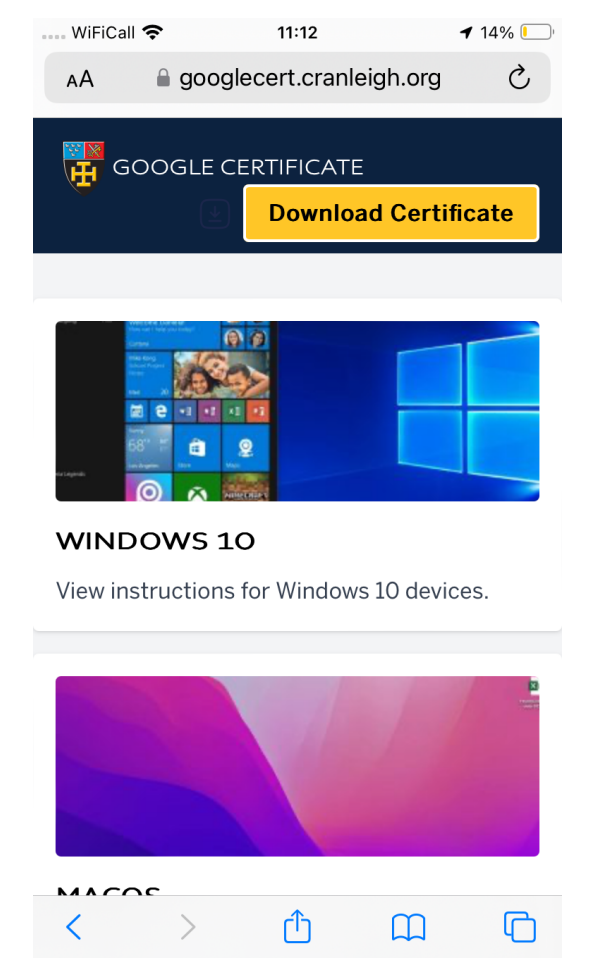

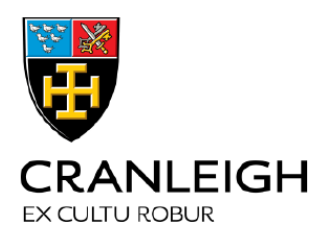

## **3.** At the pop up, click "Allow"

| WiFiCall                                                                               | <del>ç</del> | 11:12       |          | 14% 🕒 |
|----------------------------------------------------------------------------------------|--------------|-------------|----------|-------|
| AА                                                                                     | 🔒 google     | ecert.cranl | eigh.org | 亡     |
| GOOGLE CERTIFICATE                                                                     |              |             |          |       |
|                                                                                        |              |             |          |       |
| This website is trying to download a configuration profile. Do you want to allow this? |              |             |          |       |
|                                                                                        |              | lg          | nore A   | Allow |
|                                                                                        |              |             |          |       |
|                                                                                        |              |             |          |       |
| <                                                                                      | >            | Û           |          | G     |

**4.** (if it asks you to choose a device, select: "iPhone". You can later come back if you need to set up your Apple Watch, etc)

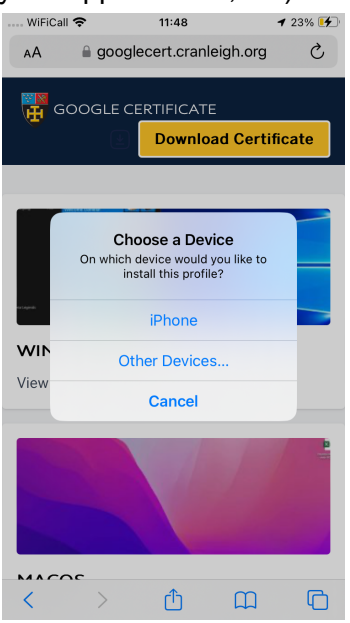

**5.** Then go into Settings -> General -> VPN & Device Management (*this is what iOS17 call the menu, in previous version this menu item has been called "Profile"*)

- a. At this point, you additionally need to ensure you don't have any non-school sanctioned VPN installed on your device.
- b. Click on the "ContentKeeper" item

| No Service 🗢 11:27       |   | Vodafone WiFiCall 🗢 11:37       |
|--------------------------|---|---------------------------------|
| Settings General         | • | General Profile                 |
| Background App Refresh   | > |                                 |
|                          |   | DOWNLOADED PROFILE              |
| Date & Time              | > | ContentKeeper CA CranleighSch > |
| Keyboard                 | > |                                 |
| Fonts                    | > |                                 |
| Language & Region        | > |                                 |
| Dictionary               | > |                                 |
| VPN & Device Management  | > |                                 |
| Legal & Regulatory       | > |                                 |
| Transfer or Reset iPhone | > |                                 |
| Shut Down                |   |                                 |
|                          |   |                                 |

6. Install the profile (you'll need your password/fingerprint for this bit)

| Vodafone WiFi             | iCall 🛜 11:37                            | )                 |
|---------------------------|------------------------------------------|-------------------|
| Cancel                    | Install Profile                          | Install           |
|                           |                                          |                   |
|                           |                                          |                   |
| Co                        | ontentKeeper CA C                        | ranleighSch       |
| Signed by Co              | ontentKeeper CA Cranleigh<br>ot Verified | nSchool (1763287) |
| Contains Ce               | ertificate                               |                   |
| More Details >            |                                          |                   |
|                           |                                          |                   |
| Remove Downloaded Profile |                                          |                   |
|                           |                                          |                   |

7. Then to turn on the accept the certificate:

- a. go to Settings -> General -> About
- b. Scroll right down the bottom to "Certificate Trust Settings"

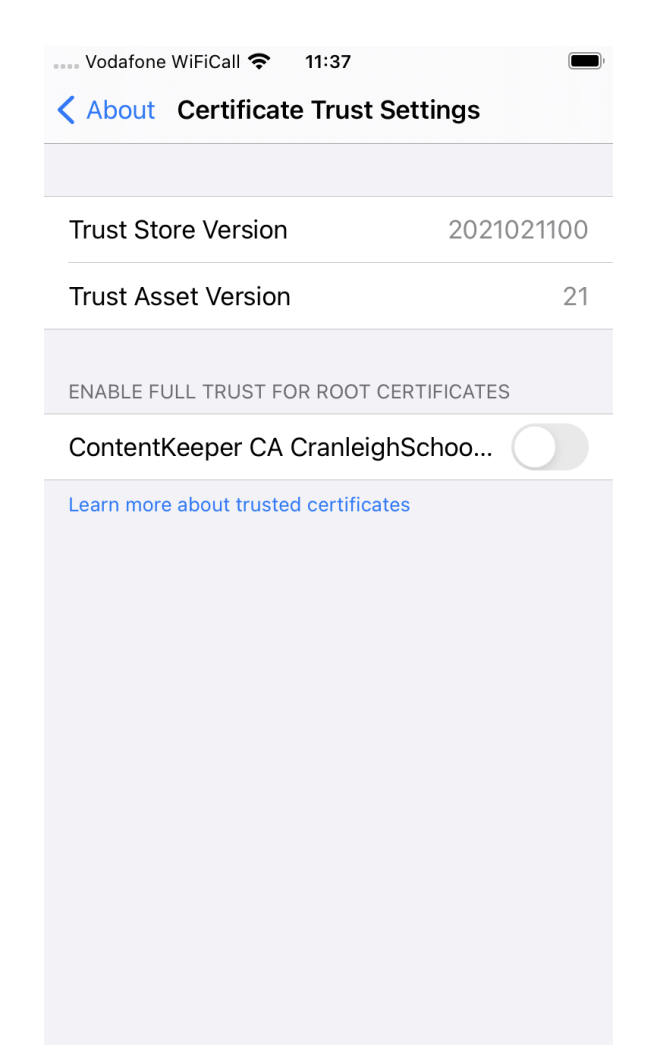

c. Flick the switch to Enable full trust for the Content Keeper certificate.

8. You will be shown the below warning, click continue.

| Voda                                    | afone WiFiCall 奈 🛛 11:                                                                                                    | 37       | )     |
|-----------------------------------------|----------------------------------------------------------------------------------------------------|----------|-------|
| About Certificate Trust Settings        |                                                                                                    |          |       |
|                                         |                                                                                                    |          |       |
| Trust Store Version 2021021100          |                                                                                                    |          | 21100 |
| Trust Asset Version 21                  |                                                                                                    |          | 21    |
| ENABLE FULL TRUST FOR ROOT CERTIFICATES |                                                                                                    |          |       |
| ContentKooper CA CrapleighSchoo         |                                                                                                    |          |       |
| Learn                                   | Root Certificate<br>Warning: enabling this certificate for<br>websites will allow third parties to view<br>any private data sent to websites. |          |       |
|                                         | Cancel                                                                                                    | Continue |       |
|                                         |                                                                                                    |          |       |

9. You should now be done, try opening a web browser and browse to <u>https://www.google.com</u> You should not get a Certificate Error, if you do please close and re-open your browser or restart your device. You should now also be able to use other secure sites and applications (like Google Docs/Drive, Bing, etc)

| Still having problems? Pleas                     | se contact the Cranleigh IT Dept                               |  |
|--------------------------------------------------|----------------------------------------------------------------|--|
| Log a Service Desk ticket:<br>email ServiceDesk: | https://servicedesk.cranleigh.org<br>ServiceDesk@cranleigh.org |  |
| Pop in to the IT Office with your device         |                                                                |  |